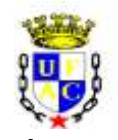

### SERVIÇO PÚBLICO FEDERAL MINISTÉRIO DA EDUCAÇÃO UNIVERSIDADE FEDERAL DO ACRE PRÓ-REITORIA DE DESENVOLVIMENTO E GESTÃO DE PESSOAS

### EDITAL PRODGEP № 01/2021 – PROCESSO SELETIVO CLASSIFICATÓRIO PARA CONCESSÃO DE AFASTAMENTO PARA PARTICIPAÇÃO EM PROGRAMA DE PÓS-GRADUAÇÃO *STRICTO SENSU*

# ADENDO 03 – NOTA EXPLICATIVA

A Pró-Reitoria de Desenvolvimento e Gestão de Pessoas (Prodgep), no uso de suas atribuições legais, tornam público o Adendo nº 01 ao Edital Prodgep nº 01/2021, para os seguintes fins de:

I. Publicar um roteiro para orientar a busca do valor do Fator de Impacto dos periódicos em que os servidores publicaram os artigos que serão indicados no Anexo II ou no Anexo III, conforme o caso, Planilha de Avaliação.

## ROTEIRO PARA REALIZAÇÃO DA BUSCA DE FATOR DE IMPACTO

1-Acessar o site do Portal Periódicos da CAPES (<u>www.periodicos.capes.gov.br</u>).

2-Acessar o link CAFÉ na barra superior da tela de abertura do site Portal Periódicos.

3-Selecionar a instituição (digitar UFAC).

4-Digitar cpf (pode ser necessário digitar o número sem ponto e sem hífen) e senha para acesso externo pela CAFÉ.

5-Na ficha de busca, selecionar Base e digitar journal citation reports no campo de busca.

6-Clicar no texto de link Incites Journal Citation Reports - JCR (Clarivate Analytics), resultante da busca.

7-O site será redirecionado para uma página da Clarivate Analytics. Nesta página resultante, ao centro, haverá um campo de preenchimento de termo para a busca.

8-Digite o título do periódico a ser consultado no campo de busca e pressione *enter*, ou acione a lupa no canto direito do campo de busca.

9-A busca resultará em uma tela intitulada **InCites Journal Citation Reports** e logo abaixo a ficha de informações sobre o periódico.

10. Dependendo do periódico a ficha de dados pode ter um layout diferente das demais. Busque a informação do Fator de Impacto intitulado Journal Impact Factor Trend 2019 ou Factor Trend
2019. O valor apresentado é o Fator de Impacto buscado e que deverá ser utiizado no

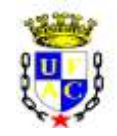

### SERVIÇO PÚBLICO FEDERAL MINISTÉRIO DA EDUCAÇÃO UNIVERSIDADE FEDERAL DO ACRE PRÓ-REITORIA DE DESENVOLVIMENTO E GESTÃO DE PESSOAS

preenchimento da Planilha de Pontuação (ver abaixo um exemplo de tela resultante da busca; o Fator de Impacto 2019 está indicado no interior da elipse vermelha).

| Venne - N. House Broth                                                                                                    |                                                                                                    | 1.6.1.                                       |
|----------------------------------------------------------------------------------------------------|----------------------------------------------------------------------------------------------------|----------------------------------------------|
| Putrie > Journe Putrie                                                                                                    |                                                                                                    |                                              |
| JOURNAL OF SOUTH AMERICAN EAR                                                                                                    | TH SCIENCES                                                                                                    |                                              |
| IBIN 0085-9811<br>PERGAMON-ELIEVIER SCIENCE LTD<br>THE BOULEVARD, LANGFORD LANE, KODUNGTON, OXFORD OX5.168, ENGLAND                                                                                                    | TITLES<br>ISO J Sudh Am, Earth So.<br>JCR Abbrev: J S AM EARTH SCI                                                             | LANGUAGES<br>English                         |
| ENGLAND<br>Gis to Journal Table of Contents Go to Ulrich's Peritable Version                                                                                                    | CATEGORIES<br>GEOSCIENCES, MULTIDISCIPLINARY -<br>SCIE                                                                         | PUBLICATION FREQUENCY<br>8 industrywar       |
| Current Year 3018 2017 All Years                                                                                                    |                                                                                                    | ares subdahad in the second in the second    |
| The data in the two graphs below and in the Journal impact Factor calculation<br>has used. They detail the components of the Journal Impact Factor Line the 7                                                                           | panets represent citation activity in 2019 to n                                                                                | ional data for the current year and all prin |
| The data in the two graphs below and in the Journal Impact Factor calculation<br>two years. They detail the components of the Journal Impact Factor. Use the '/<br>years for this permat.                                               | panets represent citation activity in 2019 to n<br>All Years" tab to access key metrics and addr                               | ional data for the current year and all prio |
| The data in the two graphs below and in the Journal Impact Factor calculation two years. They detail the components of the Journal Impact Factor. Use the 'V years for the remnant<br>Journal Impact Factor Trend 2019 Pretuble Version | panets represent citation activity in 2019 to n<br>All Years" tab to access key metrics and addr<br>Citation distribution 2019 | Protocia Version                             |

**Nota 1:** Alguns periódicos apresentam na sua página oficial o valor corrente do fator de impacto. Nestes casos, o servidor poderá localizar com maior facilidade por meio de busca da página oficial do periódico por meio de uma busca no seu browser preferido. Quando não for possível encontrar por este método, o servidor pode seguir os passos de 1 a 10, descritos acima.

**Nota 2:** Periódicos que não apresentam Fator de Impacto no JCR deverão ser computados no item 29 (Publicação de artigo científico em periódico sem fator de impacto), no caso da Planilha de Avaliação de Docentes, ou no item 25 (Publicação de artigo científico em periódico sem fator de impacto) no caso da Planilha de Avaliação de TAEs.

Rio Branco, Acre 01 de fevereiro de 2021.

(Original Assinado)

Margarida de Aquino Cunha Reitora

Filomena Maria Oliveira da Cruz Pró-Reitora de Desenvolvimento e Gestão Pessoas